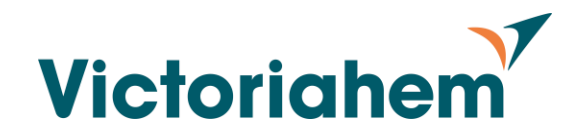

# 1. Installation Android (Samsung m.fl.)

Följ följande steg för att installera TF-appen:

### 1. Avinstallera den webbapp från Vltec som du arbetat i tidigare

- Håll in ikonen på hemskärmen
- I Menyn som öppnas välj avinstallera

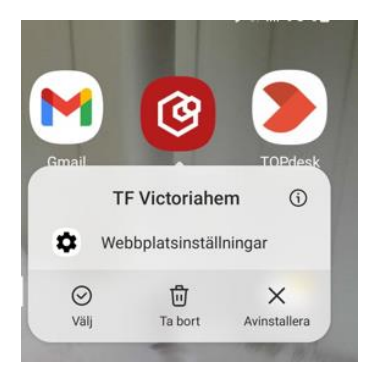

2. Skriv in följande sökväg i Webbläsaren Google Chrome

### victoriahem.vitec.net/tfapp

• Vid fråga om blockering av Pop-up, välja då "Visa alltid"

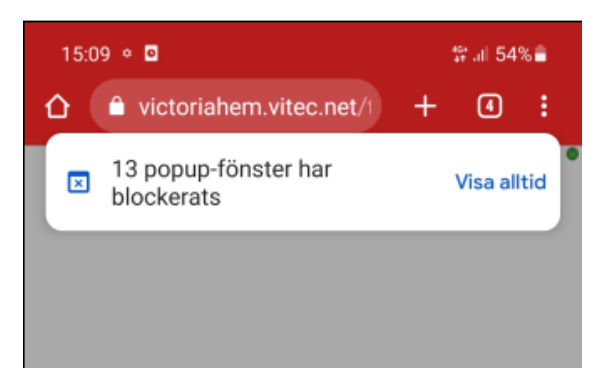

3. Följ bildguide på sida 2 för fortsatta instruktioner

Installation Vitec app Victoriahem 2023-05-19

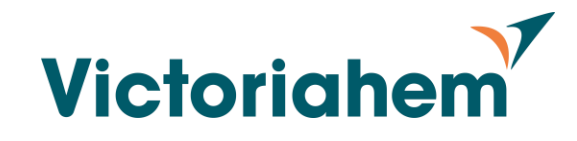

### Installation Android forts.

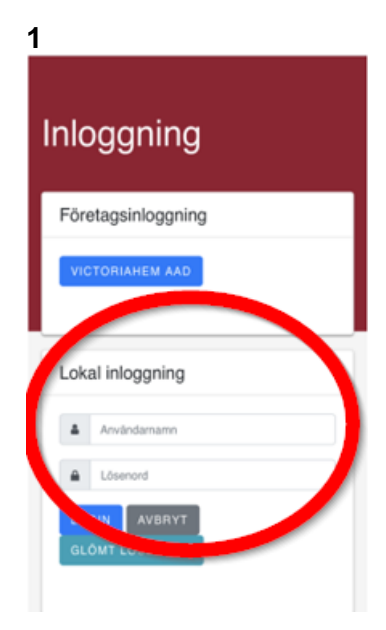

1.Klicka på länken: victoriahem.vitec.net/tfapp 2.Välj Lokal inloggning och ange ert användarnamn och lösenord

| <u> </u>                           |          |                   |                  |
|------------------------------------|----------|-------------------|------------------|
| 11:27 🕲 🖪 🦏                        |          | 양 al 6            | 3%               |
| ☆ î victoriahem.vitec.net/tfa      | +        | :                 |                  |
| Välkommen till Victoriahem TF app. |          | lag för           | står             |
| ≡ Ärende<br><sub>Victoriahem</sub> |          |                   | ۵                |
| Ange filter                        |          |                   |                  |
| Mina ärenden                       |          | =                 | ^                |
| Inga ärenden                       |          |                   |                  |
| Ansvarig                           |          | =                 | ^                |
| Inga ärenden                       |          |                   |                  |
| Handläggare                        |          | =                 | ^                |
| Inga ärenden                       |          |                   |                  |
| Kopplade resurser                  |          | =                 | ~                |
|                                    |          |                   |                  |
|                                    |          |                   |                  |
|                                    |          |                   |                  |
| O ✓ O<br>Tidrapport Visa alla Sö   | <b>к</b> | <b>D</b><br>Karta | $m{O}$ Uppdateri |
| III O                              |          | <                 |                  |
|                                    |          |                   |                  |

Klicka på de tre prickarna längst upp till höger på skärmen och välj Installera appen

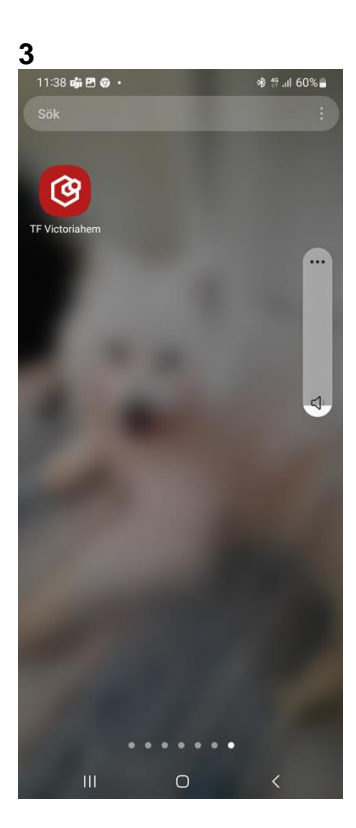

#### Leta upp ikonen på din skärm

## KLART!

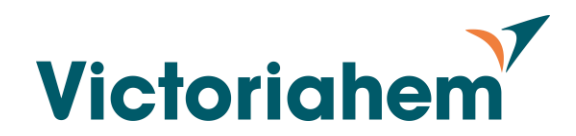

# 2. Installation Iphone

Följ följande steg för att installera TF-appen:

- 1. Avinstallera den webbapp från Vltec som du arbetat i tidigare.
  - Håll in ikonen på hemskärmen
  - I Menyn som öppnas välj "Radera Bokmärke"

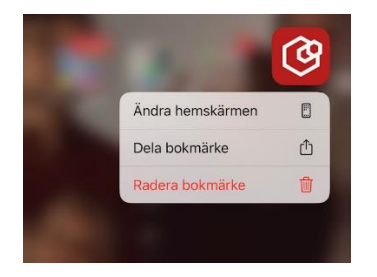

- 2. Gå till inställningar Safari och
  - Se till att inställningen för att "Blockera popupfönster" är av. Om frågan kommer upp vid installation så tillåt pop-up.

| >              |
|----------------|
| Favoriter >    |
|                |
| >              |
| iCloud Drive > |
|                |

- 3. Skriv in följande sökväg i Webbläsaren Safari
  - victoriahem.vitec.net/tfapp
- 4. Följ bildguide på sida 4 för fortsatta instruktioner

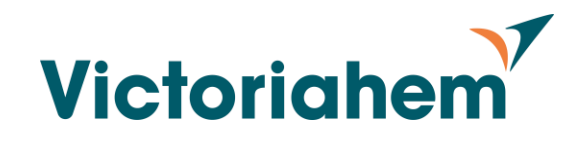

### Installation Iphone forts.

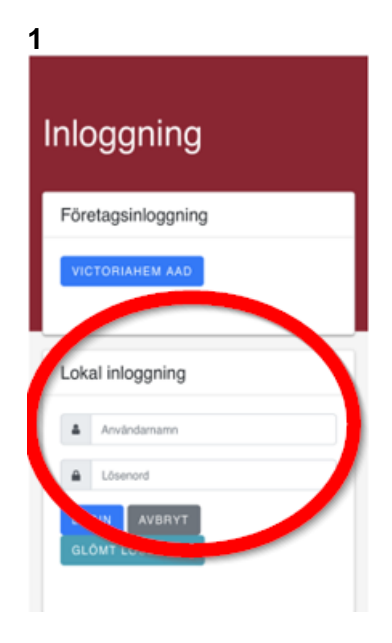

- 1. Klicka på länken: victoriahem.vitec.net/tfapp
- 2. Välj Lokal inloggning och ange ert användarnamn och lösenord.

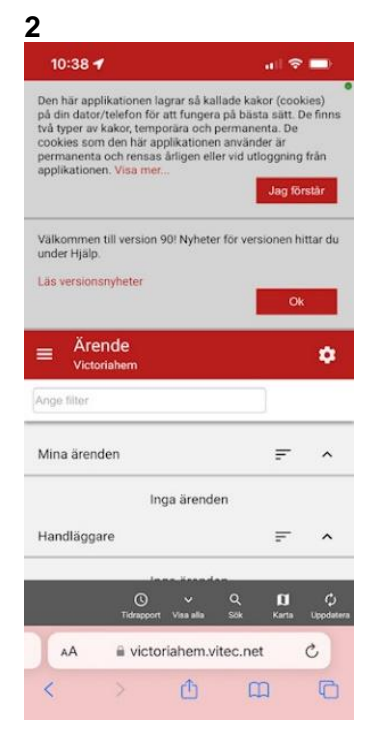

När du kommit in i appen, klicka på dela 🛈 för att lägga till ikonen på hemskärmen

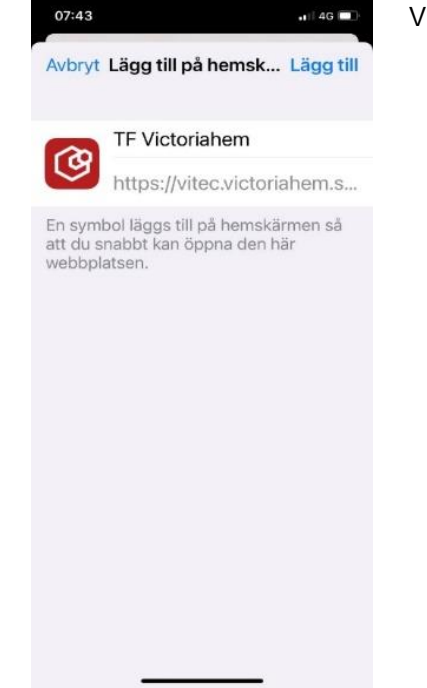

**KLART!** 

3

### Välj Lägg till

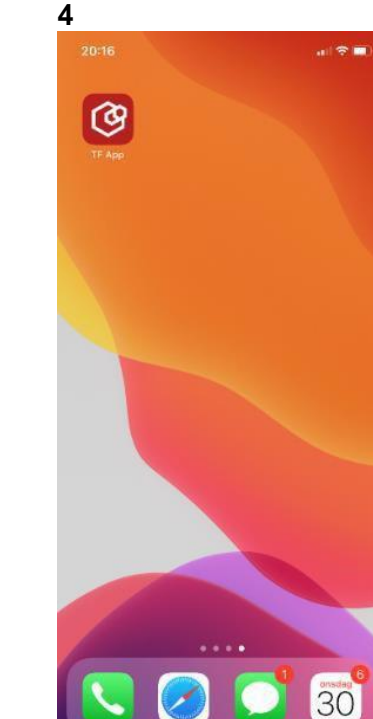

#### Leta upp ikonen på Hemskärmen

4

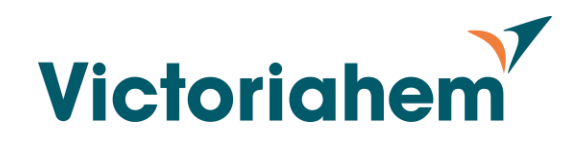

## 3. Windows

Innan ni installerar den nya länken är det viktigt att ta bort eventuella gamla bokmärken för att undvika sammanblandning

| Inloggning         |                             |
|--------------------|-----------------------------|
| Företagsinloggning | at okal inloggning          |
|                    | Användarnamn                |
|                    | Lösenord                    |
|                    | LOGIN AVBRYT GLOMT LÖSENORD |

- 1. Klicka på länken: victoriahem.vitec.net/tfapp
- 2. Använd gärna Google Chrome eller Microsoft Edge
- 3. Välj Lokal inloggning och ange ert användarnamn och lösenord.
- 4. Spara sidan som bokmärke om ni önskar